## CHAPTER 4 Allure EC-Smart-Vue Screen-by-Screen Guide

This chapter provides a detailed screen-by-screen guide on how to perform various functions using the Allure EC-Smart-Vue's basic and advanced menus. These functions include how to set up a controller's network parameters as well as how to configure it with one of its preloaded applications.

#### In This Chapter

| Торіс                                                                       | Page |
|-----------------------------------------------------------------------------|------|
| Adjusting the Setpoints and Display Units                                   | 42   |
| Setting up the Network Parameters and Calibrating the<br>Temperature Sensor | 43   |
| Configuring the VAV                                                         | 45   |
| Setting up Inputs                                                           | 47   |
| Setting up Outputs                                                          | 49   |
| Configuring the Flow Setpoint parameters                                    | 54   |
| Performing VAV Airflow Balancing                                            | 55   |
| Performing Overrides                                                        | 58   |

Button Navigation Guide - Enters Advanced menu, when held for 5 sec - Navigates between parameters for 5 sec Submits a modified parameter

- Goes up one level, when held for 5 sec Cancels a modified parameter, when held

 Modifies a parameter - Goes up one level when pressed in Exit screen - Releases an override when both are pressed - Enters into a submenu

 $\triangle$  and  $\nabla$ 

## Adjusting the Setpoints and **Display** Units

When a controller is in occupied or bypass mode, the active setpoint can be adjusted using the Allure EC-Smart-Vue's arrow keys. Alternatively, the heating and cooling setpoints can be adjusted from the sensor's User menu. The User menu also allows modifying the display units. The User menu is not password protected.

To enter into the User menu and make changes to the setpoints or display units:

#### 1. Press the Menu button once.

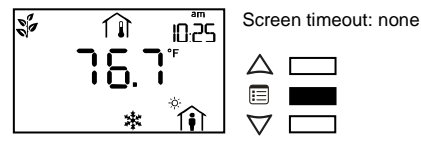

The cooling setpoint starts blinking.

2. Use the arrow keys to increase or decrease the cooling setpoint.

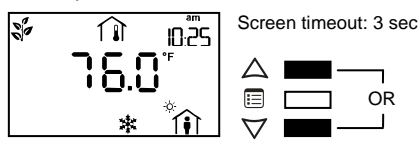

3. Press the Menu button to submit the new cooling setpoint.

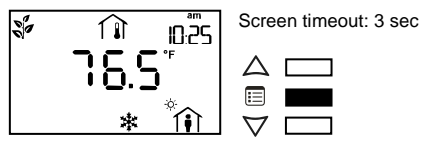

- The heating setpoint starts blinking.
- 4. Use the arrow keys to increase or decrease the heating setpoint.

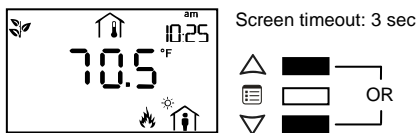

5. Press the Menu button to submit the new heating setpoint.

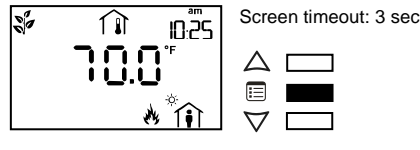

If the controller is in occupied mode, the Units submenu appears. Otherwise, the Bypass submenu appears with the option to manually end the bypass mode. After the Bypass submenu, the Units submenu appears.

To manually end the bypass mode, press on one of the arrow keys to modify the occupancy icon on the screen. Then press the Menu button.

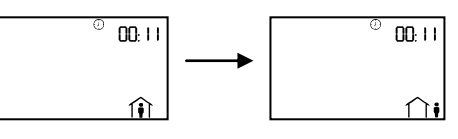

6. Use the arrow keys to select the temperature display units.

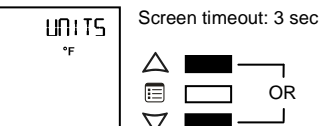

7. Press the Menu button to submit the selected display unit.

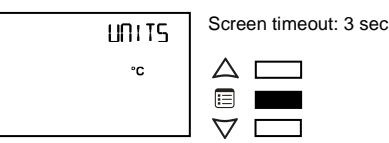

#### How to put a controller into bypass mode

To change a controller's occupancy mode from standby or unoccupied to bypass mode:

1. Press the Menu button once.

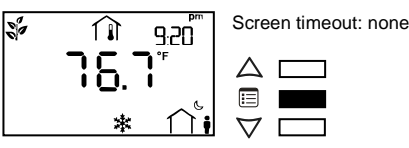

- The Bypass submenu appears.
- Press on one of the arrow keys to modify the occupancy 2. icon on the screen.

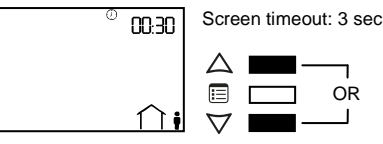

3. Press the Menu button.

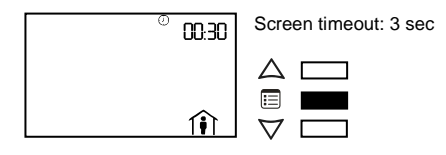

The controller goes into bypass mode. When in bypass mode, the Allure EC-Smart-Vue screen displays the current time and also the remaining bypass time.

#### **Button Navigation Guide**

 $\bigtriangleup$  and abla

- Enters Advanced menu, when held for 5 sec - Navigates between parameters Submits a modified parameter

- Goes up one level, when held for 5 sec - Cancels a modified parameter, when held for 5 sec

 Modifies a parameter - Goes up one level when pressed in Exit screen Releases an override when both are pressed Enters into a submenu

## Setting up the Network **Parameters and** Calibrating the **Temperature Sensor**

From the Allure EC-Smart-Vue's General Configuration submenu, the controller's network parameters can be set. In addition, other functions can be carried out such as calibrating the Allure EC-Smart-Vue's space temperature sensor as well as adjusting the screen contrast.

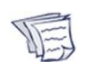

Advanced Menu

This procedure also allows you to calibrate the humidity sensor if your Allure EC-Smart-Vue is equipped with this option.

For detailed information on BACnet® MS/TP network basics and commissioning controllers using the Allure EC-Smart-Vue, see Distech Controls' Network Guide, available on the Distech Controls website.

#### How to enter the General Configuration submenu

To enter the General Configuration submenu:

1. Hold the Menu button for five seconds.

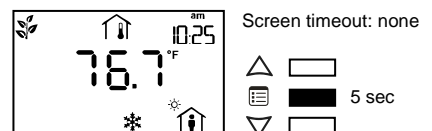

The password field appears.

2. Use the arrow keys to increase or decrease the displayed number until it matches the configured password.

PRSSW 000

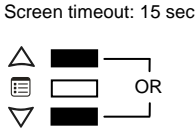

By default, the password is 9995. 3. Press the Menu button to submit the password.

> Screen timeout: 15 sec PRSSW

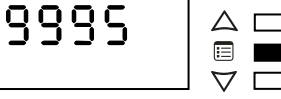

Upon submitting the correct password, the Advanced menu is entered and the Units submenu is displayed. 4. Press the Menu button several times until GEN CFG

appears on the display.

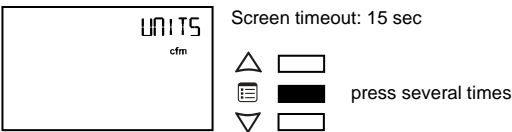

5. Press either of the arrow keys to enter the General Configuration submenu.

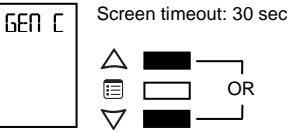

Upon entering the General Configuration submenu, the MAC Address parameter appears.

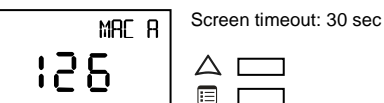

#### How to set up the BACnet MS/TP communication network parameters

The Allure EC-Smart-Vue can be used to set the controller's BACnet MAC address and baud rate. In doing so, the Allure EC-Smart-Vue must have a subnet ID of 1.

To set up the network parameters:

1. Use the arrow keys to enter the controller's MAC address.

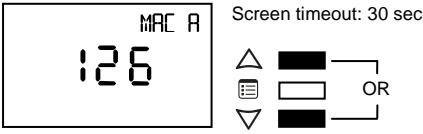

2. Press the Menu button to submit the MAC address.

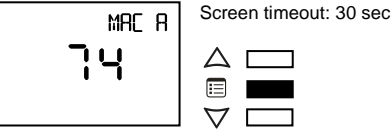

3.

The Allure EC-Smart-Vue's subnet ID of 1 appears on the display.

Press the Menu button once to move onto the next parameter.

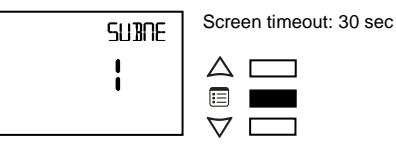

The Baud Rate parameter appears on the display. 4. Use the arrow keys to set the baud rate.

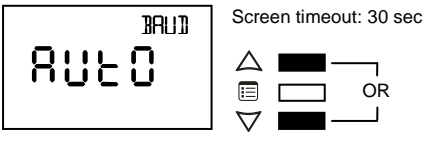

Keep in mind that the all devices on the data bus must be set to the same baud rate. Typically, the baud rate is set at the router level. Therefore, it is recommended to set the baud rate to AUTO so that the baud rate being used on the data bus is automatically detected and applied to the controller accordingly.

5. Press the Menu button to submit the baud rate.

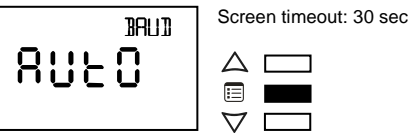

The Allure EC-Smart-Vue hardware information appears on the display.

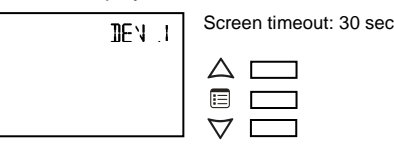

The Allure EC-Smart-Vue's hardware information may be required by Distech Controls Technical Support for troubleshooting purposes.

#### How to calibrate the temperature sensor and adjust the screen contrast

In addition to setting up the network parameters, the General Configuration submenu also allows the calibration of the Allure EC-Smart-Vue's space temperature sensor and adjustment of the screen contrast. To perform these two functions:

1. Navigate to the Calibration parameter.

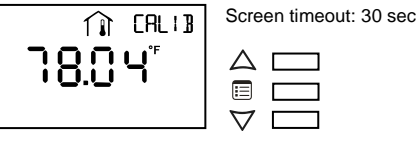

The screen displays the current indoor space temperature. 2. Use the arrow keys to modify this reading to make it match that measured by the reference temperature sensor.

Screen timeout: 30 sec

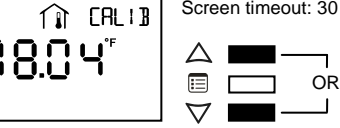

3. Press the Menu button to submit the calibrated temperature reading.

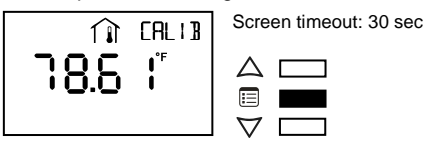

The Contrast parameter appears.

4. Use the arrow keys to adjust the screen contrast.

Screen timeout: 30 sec CONTR 100 OR Г  $\nabla$ 

The Contrast parameter ranges from 0 to 100, where smaller values give a dimmer contrast than larger ones.

5. Press the Menu button to submit the new contrast level.

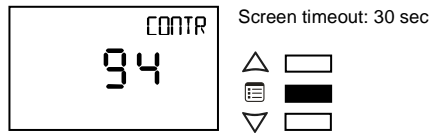

EXIT

The screen contrast changes according to the new value submitted.

#### How to exit the General Configuration submenu

To exit the General Configuration submenu and go up one level, do one of the following:

- Press the Menu button several times until the Exit screen appears. Then press either of the arrow keys.
  - Screen timeout: 30 sec

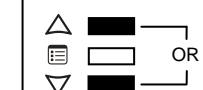

| ⊒      |                                                  | Button Navigation Guide                  |                                                 |
|--------|--------------------------------------------------|------------------------------------------|-------------------------------------------------|
| Mer    |                                                  |                                          | igtriangleup and $ abla$                        |
| ğ      | - Enters Advanced menu, when held for 5 sec      | - Goes up one level, when held for 5 sec | - Modifies a parameter                          |
| anc    | <ul> <li>Navigates between parameters</li> </ul> | -Cancels a modified parameter, when held | - Goes up one level when pressed in Exit screen |
| ₽<br>P | <ul> <li>Submits a modified parameter</li> </ul> | for 5 sec                                | - Releases an override when both are pressed    |
| -      |                                                  |                                          | - Enters into a submenu                         |

## **Configuring the VAV**

The VAV configuration parameters of an ECB-VAV Series controller can be found in the VAV Configuration submenu of the Advanced menu. Through this submenu, various selections can be made, such as a controller's fan powered box type, number of duct heater reheat stages, and VVT operation mode.

The following instructions explain how to configure a controller's VAV parameters one by one. For instructions on how to configure them all at once using configuration codes, see Procedure for Submitting New Configuration Codes using an Allure EC-Smart-Vue on page 60.

#### How to enter the VAV Configuration submenu and select a controller's VAV parameters

To select a controller's VAV parameters using an Allure EC-Smart-Vue:

1. Hold the Menu button for five seconds.

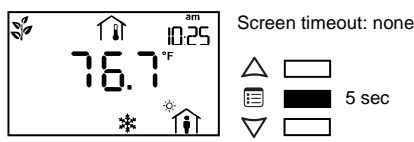

The password field appears.

2. Use the arrow keys to increase or decrease the displayed number until it matches the configured password.

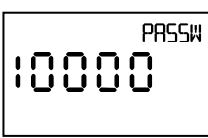

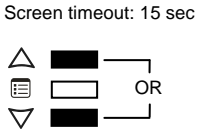

By default, the password is 9995.

3. Press the Menu button to submit the password.

Screen timeout: 15 sec 2855W 999 ΔГ  $\nabla$ Г

Upon submitting the correct password, the Advanced menu is entered and the Units submenu is displayed.

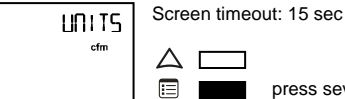

press several times

- 4. Press the Menu button several times until VAV CFG

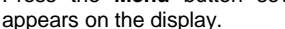

 $\nabla$ 

Screen timeout: 30 sec VRN CFG Δ OR Г

Upon entering the VAV Configuration submenu, the Code parameter appears.

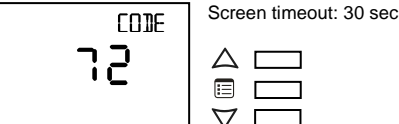

5. To scroll between the different parameters in the VAV Configuration submenu, press the Menu button.

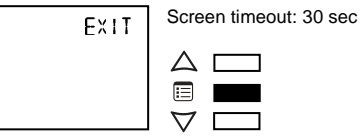

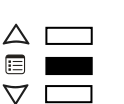

6. To modify a parameter, use the arrow keys.

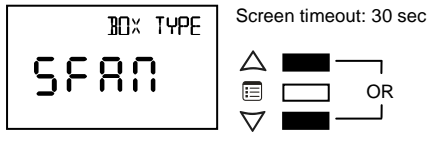

7. To submit a modified parameter, press the Menu button. The next VAV Configuration submenu parameter is displayed.

Screen timeout: 30 sec

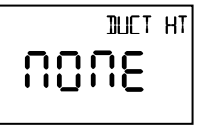

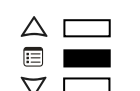

Refer to the table on page 46 for a list of all the Configuration parameters for the VAV series:

|                                                  |                                          | igtriangleup and $ abla$                        |
|--------------------------------------------------|------------------------------------------|-------------------------------------------------|
| - Enters Advanced menu, when held for 5 sec      | - Goes up one level, when held for 5 sec | - Modifies a parameter                          |
| - Navigates between parameters                   | -Cancels a modified parameter, when held | - Goes up one level when pressed in Exit screen |
| <ul> <li>Submits a modified parameter</li> </ul> | for 5 sec                                | - Releases an override when both are pressed    |
|                                                  |                                          | - Enters into a submenu                         |

#### Configuration parameters for the VAV series:

| Parameter             |                        | Valid Choices |        |      | Descriptions                                                    |  |
|-----------------------|------------------------|---------------|--------|------|-----------------------------------------------------------------|--|
|                       |                        | 1             | 5382   | SDUC | Single Duct VAV                                                 |  |
| BOX TYPE <sup>1</sup> | Вох Туре               | 2             | 5F80   | SFAN | Series Fan Single Duct VAV                                      |  |
|                       |                        | 3             | 8580   | PFAN | Parallel Fan Single Duct VAV                                    |  |
|                       |                        | 1             | 10015  | NONE | No Duct Heater Reheat                                           |  |
|                       |                        | 2             | 1 SE   | 1 St | Duct Heater Reheat on Heat Source 1                             |  |
| DUCT HT               | Duct Heater Stages     | 3             | 2 S E  | 2 St | Duct Heater Reheat on Heat Sources 1 & 2                        |  |
|                       |                        | 4             | 3 S E  | 3 St | Duct Heater Reheat on Heat Sources 1, 2, & 3 (for ECB-VAV only) |  |
|                       |                        | 1             | 4865   | DUCT | Duct Heating 1st                                                |  |
| HTPRIO                | Heat Priority          | 2             | 98rl   | PERI | Perimeter Heating 1st                                           |  |
|                       |                        | 3             | 60EX   | BOTH | Both Heating Simultaneously                                     |  |
| Dual Maximum Flow     | Dual Maximum Flow      | 0             | 00     | NO   | Box is not using Dual Maximum Control Settings                  |  |
| DUAL MAX <sup>2</sup> | Control                | 1             | 985    | YES  | Box is using Dual Maximum Control Settings                      |  |
|                       | Hot Water Reheat       | 0             | 00     | NO   | Duct Heater is not Hot Water Coil                               |  |
| HWREHEAT              |                        | 1             | 985    | YES  | Duct Heater Reheat by Hot Water Coil                            |  |
|                       |                        | 0             | 00     | NO   | Box is using Flow Input                                         |  |
| VVTMODE <sup>2</sup>  | VVI Mode               | 1             | 985    | YES  | Box is not Using Flow Input                                     |  |
|                       |                        |               | 591 F  | Edit |                                                                 |  |
|                       |                        | 1             | 95 S   |      | 95 seconds drive time                                           |  |
|                       |                        | 2             | 12S S  |      | 125 seconds drive time                                          |  |
|                       |                        | 3             | 158 5  |      | 150 seconds drive time                                          |  |
| FLOATVLVPER           | Floating Valve Drive   | 4             | 25 5   |      | 25 seconds drive time                                           |  |
|                       |                        | 5             | 38 5   |      | 30 seconds drive time                                           |  |
|                       |                        | 6             | 50 S   |      | 50 seconds drive time                                           |  |
|                       |                        | 7             | 60 S   |      | 60 seconds drive time                                           |  |
|                       |                        | 8             | CUSTOM |      | Drive time controlled by CustomFloatTime (AV64)                 |  |
|                       | Pulse Width Modulation | 1             | 25.5   | 25.5 | 0.1 to 25.5 seconds                                             |  |
| PWMVLVPER             | Valve Period           | 2             | 5.2    | 5.2  | 0.1 to 5.2 seconds                                              |  |

Only applicable to ECB-VAV and ECB-VAV-N Does not apply to ECB-VAVS-O model 1.

2.

3. Does not apply to ECB-VVTS model

|                                                  | Batton Havigation Galao                  |                                  |
|--------------------------------------------------|------------------------------------------|----------------------------------|
|                                                  |                                          | igtriangleup and $ abla$         |
| - Enters Advanced menu, when held for 5 sec      | - Goes up one level, when held for 5 sec | - Modifies a parameter           |
| <ul> <li>Navigates between parameters</li> </ul> | -Cancels a modified parameter, when held | - Goes up one level when pressed |
| <ul> <li>Submits a modified parameter</li> </ul> | for 5 sec                                | - Releases an override when both |

**Button Navigation Guide** 

## Setting up Inputs

Advanced Menu

A controller's inputs can be configured through the Input Configuration submenu of the Advanced menu. The table below shows how many universal inputs each controller model has.

| Model      | Universal<br>Inputs |
|------------|---------------------|
| ECB-VAVS-O | 0                   |
| ECB-VAVS   | 2                   |
| ECB-VAV    | 4                   |
| ECB-VVTS   | 2                   |
| ECB-VAV-N  | 4                   |

The following procedure explains how to configure the inputs one by one. For instructions on how to configure them all at once using configuration codes, see Procedure for Submitting New Configuration Codes using an Allure EC-Smart-Vue on page 60.

#### How to enter the Input Configuration submenu and configure the inputs

To configure the inputs of a controller using an Allure EC-Smart-Vue:

1. Hold the Menu button for five seconds.

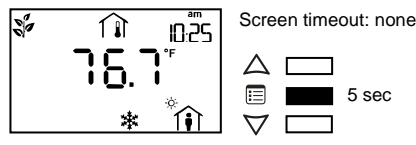

The password field appears.

2. Use the arrow keys to increase or decrease the displayed number until it matches the configured password.

Screen timeout: 15 sec

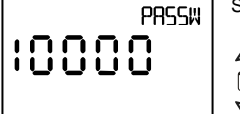

Δ OR  $\nabla$ 

By default, the password is 9995.

3. Press the Menu button to submit the password.

Screen timeout: 15 sec PRSSW qqq

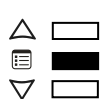

Upon submitting the correct password, the Advanced menu is entered and the Units submenu is displayed.

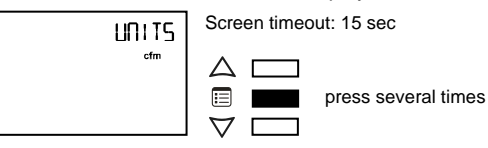

4. Press the Menu button several times until IN CFG appears on the display.

in Exit screen are pressed - Enters into a submenu

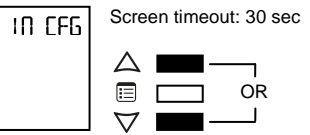

5. Press either of the arrow keys to enter the Input Configuration submenu.

Upon entering the Input Configuration submenu, the Code parameter appears.

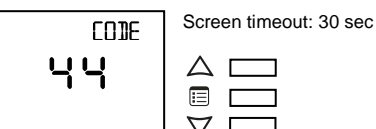

6. To scroll between the different parameters in the Input Configuration submenu, press the Menu button.

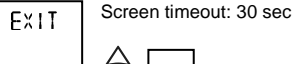

=  $\nabla \Gamma$ 

7. To modify a parameter, use the arrow keys.

Screen timeout: 30 sec 

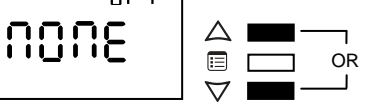

8. To submit a modified parameter, press the Menu button. The next Input Configuration submenu parameter is displayed.

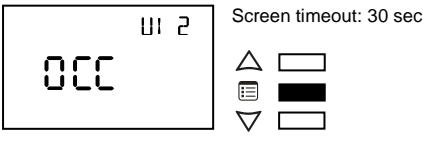

There are between three to five parameters to be configured, depending on the controller model. The Input Configuration for the VAV series table on page 48 shows all the available input types for each controller input.

#### How to exit the Input Configuration submenu

To exit the Input Configuration submenu and go up one level, do one of the following:

Press the Menu button several times until the Exit screen appears. Then press either of the arrow keys. Screen timeout: 30 sec

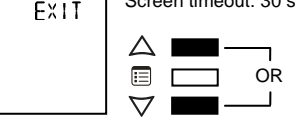

 Button Navigation Guide

 Button Navigation Guide

 Image: Submits a modified parameter
 Image: Submits a modified parameter

 Submits a modified parameter
 -Goes up one level, when held for 5 sec

 Submits a modified parameter
 -Goes up one level, when held for 5 sec

 Submits a modified parameter
 -Goes up one level, when held for 5 sec

 Submits a modified parameter
 -Goes up one level, when held for 5 sec

 Submits a modified parameter
 -Cancels a modified parameter, when held for 5 sec

 Submits a modified parameter
 -Cancels a modified parameter, when held for 5 sec

 Submits a modified parameter
 -Cancels a modified parameter, when held for 5 sec

#### Input Configuration for the VAV series

| Input            |                                          | Input Types |       | Descriptions |                                               |
|------------------|------------------------------------------|-------------|-------|--------------|-----------------------------------------------|
|                  |                                          | 1           | 10005 | NONE         | Not Configured                                |
|                  | the Success of Length 4                  | 2           | 5285  | SPAC         | Room Temperature Sensor                       |
| 011              | Universal Input 1                        | 3           | 330   | 000          | Occupancy Detection                           |
|                  |                                          | 4           | COUF  | CONT         | Window Contact                                |
|                  |                                          | 1           | 10005 | NONE         | Not Configured                                |
|                  |                                          | 2           | d: 5C | DISC         | Discharge Air Temperature Sensor              |
| UI2              | Universal Input 2                        | 3           | COUF  | CONT         | Window Contact                                |
|                  |                                          | 4           | 330   | 000          | Occupancy Detection                           |
|                  |                                          | 5           | SEEP  | SETP         | Room Temperature Setpoint Offset              |
|                  | Universal Input 3                        | 1           | 10005 | NONE         | Not Configured                                |
|                  |                                          | 2           | d: 5C | DISC         | Discharge Air Temperature Sensor              |
| UI3 <sup>1</sup> |                                          | 3           | 330   | 000          | Occupancy Detection                           |
|                  |                                          | 4           | COUF  | CONT         | Window Contact                                |
|                  |                                          | 5           | F80   | FAN          | Fan Powered Box Status                        |
|                  | Universal Input 4                        | 1           | 10015 | NONE         | Not Configured                                |
| UI4 <sup>1</sup> |                                          | 2           | 2024  | CO24         | 4-20mA CO2 Sensor (0-2000 ppm)                |
|                  |                                          | 3           | 2503  | CO25         | 0-5V CO2 Sensor (0-2000 ppm)                  |
|                  | EC-Smart-Vue User                        | 1           | 488F  | DUAL         | Cooling and Heating Setpoint via EC-Smart-Vue |
| COMBENS SF       | Setpoint Control                         | 2           | 0665  | OFFS         | Room Temperature Setpoint Offset              |
|                  |                                          | 1           | 10-5  | 10-2         | Sensors are 10K Type II                       |
|                  |                                          | 2           | 10-3  | 10-3         | Sensors are 10K Type III                      |
| SENSORS TYPE     | Discharge and Space<br>Temp Sensors Type | 3           | 1000  | 1000         | Sensors are PT 1000                           |
|                  |                                          | 4           | NI 0C | NIOC         | Sensors are NI 1000 @0°C                      |
|                  |                                          | 5           | 55 10 | NI22         | Sensors are NI 1000 @22°C                     |

1. Only applicable to ECB-VAV and ECB-VAV-N

| ⊇   |                                                  | Button Navigation Guide                  |                                                 |
|-----|--------------------------------------------------|------------------------------------------|-------------------------------------------------|
| Mer |                                                  |                                          | igtriangleup and $ abla$                        |
| ğ   | - Enters Advanced menu, when held for 5 sec      | - Goes up one level, when held for 5 sec | - Modifies a parameter                          |
| and | <ul> <li>Navigates between parameters</li> </ul> | -Cancels a modified parameter, when held | - Goes up one level when pressed in Exit screen |
| ş   | <ul> <li>Submits a modified parameter</li> </ul> | for 5 sec                                | - Releases an override when both are pressed    |
| -   |                                                  |                                          | - Enters into a submenu                         |

## Setting up Outputs

A controller's outputs can be configured through the Output Configuration submenu of the Advanced menu. The table below shows how many universal outputs and digital outputs each controller has.

| Model      | Universal<br>Outputs | Digital Outputs |
|------------|----------------------|-----------------|
| ECB-VAVS-O | 1                    | 2               |
| ECB-VAVS   | 1                    | 2               |
| ECB-VAV    | 2                    | 4               |
| ECB-VVTS   | 1                    | 2               |
| ECB-VAV-N  | 2                    | 4               |

The following procedure explains how to configure the outputs one by one. For instructions on how to configure them all at once using configuration codes, see Procedure for Submitting New Configuration Codes using an Allure EC-Smart-Vue on page 60.

#### How to enter the Output Configuration submenu and configure the outputs

To configure the outputs of a controller using an Allure EC-Smart-Vue:

1. Hold the Menu button for five seconds.

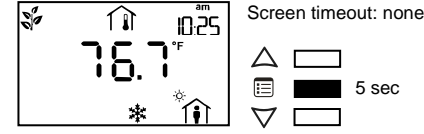

The password field appears.

2. Use the arrow keys to increase or decrease the displayed number until it matches the configured password.

Screen timeout: 15 sec

PRSSW UUUU

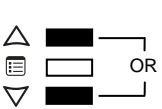

By default, the password is 9995. 3. Press the Menu button to submit the password.

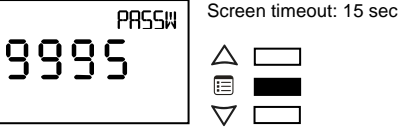

Upon submitting the correct password, the Advanced menu is entered and the Units submenu is displayed.

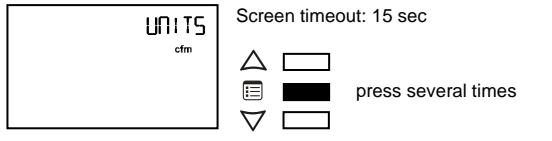

4. Press the Menu button several times until OUT CFG appears on the display.

5. Press either of the arrow keys to enter the Output Configuration submenu.

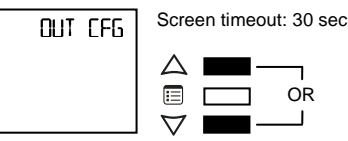

Upon entering the Output Configuration submenu, the Code parameter appears.

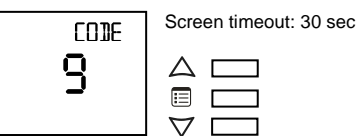

6. To scroll between the different parameters in the Output Configuration submenu, press the Menu button.

> Screen timeout: 30 sec HERT I

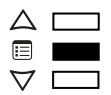

7. To modify a parameter, use the arrow keys.

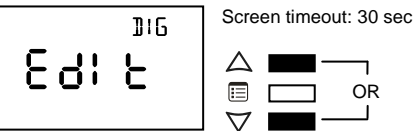

8. To submit a modified parameter, press the Menu button.

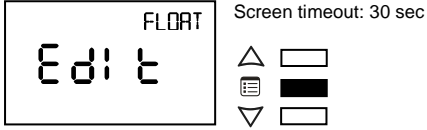

The first two or three parameters of the Output Configuration submenu allow the selection of the types of control signals used to drive the heating sources. The remaining parameters allow configuring the normally open or normally closed option for each heating source.

For details on the available control signal types per heating source and the output wiring guidelines, see the Output Wiring sections starting on page 50. For a list of the configurable actuator drive times of an ECB-VAV-N, see Configurable Actuator Damper Drive Times on page 53.

#### How to exit the Output Configuration submenu

To exit the Output Configuration submenu and go up one level, do one of the following:

Press the Menu button several times until the Exit screen appears. Then press either of the arrow keys.

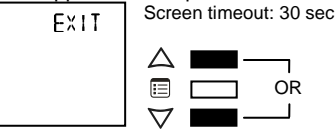

| 2  |                                                  | Button Navigation Guide                   |                                                |
|----|--------------------------------------------------|-------------------------------------------|------------------------------------------------|
| Me |                                                  |                                           | $\bigtriangleup$ and $\bigtriangledown$        |
| R  | - Enters Advanced menu, when held for 5 sec      | - Goes up one level, when held for 5 sec  | - Modifies a parameter                         |
|    | <ul> <li>Navigates between parameters</li> </ul> | - Cancels a modified parameter, when held | - Goes up one level when pressed in Exit scree |
| Ş  | <ul> <li>Submits a modified parameter</li> </ul> | for 5 sec                                 | - Releases an override when both are pressed   |
| •  |                                                  |                                           | - Enters into a submenu                        |

### Output Wiring (ECB-VAV)

#### Heat 1 Configuration

| Heat1 Type     |                               |
|----------------|-------------------------------|
| None           | No Reheat                     |
| Pwm Triac      | Modulating PWM on DO1 & AO5   |
| Digital        | Digital Reheat on DO1         |
| Pwm Valve      | PWM Valve on DO1              |
| Thermal Valve  | Thermal Valve on DO1          |
| 0-10V          | Modulating 0-10V on AO5       |
| 2-10V          | Modulating 2-10V on AO6       |
| Floating Valve | Floating Valve on DO1 and DO2 |

#### Heat 2 Configuration (Depends on Heat 1 Configuration)

| Heat2 Type     | Heat1 Type               |                       |                   |                                        |  |
|----------------|--------------------------|-----------------------|-------------------|----------------------------------------|--|
|                | Heat 1 not<br>configured | Heat1 not<br>floating | Heat1<br>floating | Heat 1 Floating and Fan Powered<br>Box |  |
| None           |                          | n/a                   |                   |                                        |  |
| Pwm Triac      |                          | DO2 & AO6             |                   | DO3 & AO6                              |  |
| Digital        |                          |                       |                   |                                        |  |
| Pwm Valve      |                          | DO2                   |                   | DO3                                    |  |
| Thermal Valve  | Connot configure         |                       |                   |                                        |  |
| 0-10V          | Cannot conligure         |                       | 06                |                                        |  |
| 2-10V          |                          |                       | A                 | .08                                    |  |
| Floating Valve |                          | DO2 - Open            | DO3 - Open        | n/a                                    |  |
|                |                          | DO3 - Close           | DO4 - Close       | n/a                                    |  |

#### Heat 3 Configuration (Depends on Heat 1 and Heat 2 Configuration)

| Heat3Type     | Heat 1 and Heat2 Type               |                                   |                              |                                                                                      |
|---------------|-------------------------------------|-----------------------------------|------------------------------|--------------------------------------------------------------------------------------|
|               | Heat 1 and Heat 2<br>not configured | Heat 1 and Heat 2<br>not floating | Heat 1 or Heat 2<br>floating | Heat 1 and Heat 2 floating<br>OR<br>Heat 1 or Heat 2 floating<br>and Fan Powered Box |
| None          | n/a                                 |                                   |                              |                                                                                      |
| Digital       |                                     |                                   |                              |                                                                                      |
| Pwm Triac     | Cannot configure                    | DO3                               | DO4                          | n/a                                                                                  |
| Pwm Valve     |                                     |                                   |                              |                                                                                      |
| Thermal Valve |                                     |                                   |                              |                                                                                      |

Example:

Suppose Heat 1 Type is a floating valve, and both Heat 2 and Heat 3 Types are PWM Triac. In this case, Digital Outputs 1 and 2 of the controller are used to control heat source 1, Digital output 3 or Analog Output 6 can be used to control heat source 2, and Digital output 4 is used to control heat source 3.

In general, a heat type uses the next available digital output in sequence. For example, Heat 3 Type uses DO3 unless Heat 1 Type or Heat 2 Type is a floating valve, in which case DO4 is used instead of DO3.

#### **Button Navigation Guide**

igtriangledown and abla

Enters Advanced menu, when held for 5 sec
 Navigates between parameters
 Submits a modified parameter

 Goes up one level, when held for 5 sec
 Cancels a modified parameter, when held for 5 sec Modifies a parameter
Goes up one level when pressed in Exit screen
Releases an override when both are pressed
Enters into a submenu

### Output Wiring (ECB-VAVS-O, ECB-VAVS, and ECB-VVTS)

#### **Heat 1 Configuration**

Advanced Menu

| Heat1Type              |                               |
|------------------------|-------------------------------|
| None                   | No Reheat                     |
| Pwm Triac <sup>1</sup> | Modulating PWM on DO1 & AO3   |
| Digital                | Digital Reheat on DO1         |
| Pwm Valve              | PWM Valve on DO1              |
| Thermal Valve          | Thermal Valve on DO1          |
| 0-10V                  | Modulating 0-10V on AO3       |
| 2-10V                  | Modulating 2-10V on AO3       |
| Floating Valve         | Floating Valve on DO1 and DO2 |
|                        |                               |

1. Outputs only on DO1 if Heat2 is 0-10V or 2-10V

#### Heat 2 Configuration (Depends on Heat 1 Configuration)

| Heat2Type     | Heat1 Type               |                    |              |                |
|---------------|--------------------------|--------------------|--------------|----------------|
|               | Heat 1 not<br>configured | Heat1 not floating | Heat1 analog | Heat1 floating |
| None          | n/a                      |                    |              |                |
| Digital       |                          |                    |              |                |
| Pwm Triac     |                          | r -                | D03          |                |
| Pwm Valve     | Connet confirme          |                    | 11/a         |                |
| Thermal Valve | Cannot conligure         |                    |              |                |
| 0-10V         |                          | 402                | 2/2          | 402            |
| 2-10V         |                          | AU3 N/a            |              | AUS            |

Example:

Suppose Heat 1 Type is an analog 0-10V signal and Heat 2 Type is PWM Triac. In this case, Analog output 3 of the controller is used to control heat source 1 and Digital output 2 of the controller is used to control heat source 2.

| n   |                                                  | Button Navigation Guide                   |                                                 |
|-----|--------------------------------------------------|-------------------------------------------|-------------------------------------------------|
| Mer |                                                  |                                           | igtriangle and $ abla$                          |
| bed | - Enters Advanced menu, when held for 5 sec      | - Goes up one level, when held for 5 sec  | - Modifies a parameter                          |
| anc | - Navigates between parameters                   | - Cancels a modified parameter, when held | - Goes up one level when pressed in Exit screen |
| þ   | <ul> <li>Submits a modified parameter</li> </ul> | for 5 sec                                 | - Releases an override when both are pressed    |
| 1   |                                                  |                                           | - Enters into a submenu                         |

### Output Wiring (ECB-VAV-N)

#### Heat 1 Configuration

Г

| Heat1Type      |                               |
|----------------|-------------------------------|
| None           | No Reheat                     |
| Pwm Triac      | Modulating PWM on DO1 and AO5 |
| Digital        | Digital Reheat on DO1         |
| Pwm Valve      | PWM Valve on DO1              |
| Thermal Valve  | Thermal Valve on DO1          |
| 0-10V          | Modulating 0-10V on AO5       |
| 2-10V          | Modulating 2-10V on AO5       |
| Floating Valve | Floating Valve on DO1 and DO2 |

#### **Heat 2 Configuration**

Use this configuration when BoxType is single duct.

|               | Heat1 and External Damper Type |                             |                           |                             |                           |
|---------------|--------------------------------|-----------------------------|---------------------------|-----------------------------|---------------------------|
|               | None                           | Heat1 not floating          |                           | Heat1 floating              |                           |
| Heat2Type     |                                | External Damper<br>floating | External Damper<br>analog | External Damper<br>floating | External Damper<br>analog |
| None          | n/a                            | n/a                         | n/a                       | n/a                         | n/a                       |
| Pwm Triac     |                                | DO2 & AO6                   |                           | n/a                         | DO3                       |
| Digital       |                                |                             | DO2                       |                             |                           |
| Pwm Valve     | Connot configure               | DO2                         | 002                       |                             |                           |
| Thermal Valve | Cannot conligure               |                             |                           |                             |                           |
| Analog 0-10V  |                                | 406                         | 2/2                       | 106                         | 2/2                       |
| Analog 2-10V  |                                | AUD                         | n/a                       | AUb                         | n/a                       |

#### Use this configuration when BoxType is either Series Fan or Parallel Fan.

|               | Heat1 and External Damper Type |                    |                             |                           |
|---------------|--------------------------------|--------------------|-----------------------------|---------------------------|
|               |                                |                    | Heat1 floating              |                           |
| Heat2Type     | None                           | Heat1 not floating | External Damper<br>floating | External Damper<br>analog |
| None          | n/a                            |                    |                             |                           |
| Pwm Triac     |                                |                    |                             |                           |
| Digital       |                                | DO2                |                             | DO2                       |
| Pwm Valve     | Connot configuro               | DOZ                |                             | 003                       |
| Thermal Valve | Cannot configure               |                    | n/a                         |                           |
| Analog 0-10V  |                                |                    |                             | 2/2                       |
| Analog 2-10V  |                                | n/a                |                             | 17/2                      |

| N        |                                                  | Button Navigation Guide                  |                                                 |
|----------|--------------------------------------------------|------------------------------------------|-------------------------------------------------|
| Mer      |                                                  |                                          | igtriangleup and $ abla$                        |
| bed      | - Enters Advanced menu, when held for 5 sec      | - Goes up one level, when held for 5 sec | - Modifies a parameter                          |
| anc      | <ul> <li>Navigates between parameters</li> </ul> | -Cancels a modified parameter, when held | - Goes up one level when pressed in Exit screen |
| Åd√      | <ul> <li>Submits a modified parameter</li> </ul> | for 5 sec                                | - Releases an override when both are pressed    |
| <u> </u> |                                                  |                                          | - Enters into a submenu                         |

#### **Fan Command Configuration**

|               | External Damper Type |        |  |
|---------------|----------------------|--------|--|
| Fan (BoxType) | Floating             | Analog |  |
| Single Duct   | n/a                  | n/a    |  |
| Series Fan    | AO6                  | DO4    |  |
| Parallel Fan  |                      |        |  |

#### **External Damper Configuration**

| ExtDamperType |                                                |
|---------------|------------------------------------------------|
| Floating      | External Actuator Floating Type on DO3 and DO4 |
| 0-10V         | External Actuator 0-10V on AO6                 |
| 2-10V         | External Actuator 2-10V on AO6                 |
| 10-0V         | External Actuator 10-0V on AO6                 |
| 10-2V         | External Actuator 10-2V on AO6                 |

#### Example:

Suppose External Damper Type and Heat 1 Type are floating valves, Heat 2 Type is an analog 0-10V signal and box type is a single duct. In this case, Digital Outputs 1 and 2 of the controller are used to control heat source 1, Digital Outputs 3 and 4 are used to control the damper, and Analog output 6 is used to control heat source 2.

#### **Configurable Actuator Damper Drive Times**

| Valid Choices | Descriptions                    |
|---------------|---------------------------------|
| 95 S          | 95 sec drive time               |
| 45 S          | 45 sec drive time               |
| 60 S          | 60 sec drive time               |
| 90 S          | 90 sec drive time               |
| 108 S         | 108 sec drive time              |
| 125 S         | 125 sec drive time              |
| 150 S         | 150 sec drive time              |
| Custom        | Custom Damper Drive Time (AV63) |

- Enters Advanced menu, when held for 5 sec - Navigates between parameters - Submits a modified parameter
  - 5 sec Goes up one level, when held for 5 sec - Cancels a modified parameter, when held for 5 sec

**Button Navigation Guide** 

Modifies a parameter
Goes up one level when pressed in Exit screen
Releases an override when both are pressed
Enters into a submenu

 $\triangle$  and  $\nabla$ 

## Configuring the Flow Setpoint parameters

The flow setpoint parameters of the controller can be set in the Flow Setpoint submenu, which is part of the Advanced Menu of the Allure EC-Smart-Vue.

## How to enter the Flow Setpoint submenu and configure a parameter

The Flow Setpoint submenu has several configurable parameters. To enter this submenu and configure a parameter:

1. Hold the **Menu** button for five seconds.

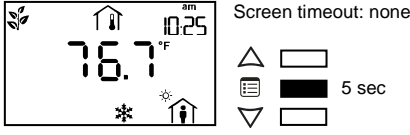

The password field appears.

2. Use the arrow keys to increase or decrease the displayed number until it matches the configured password.

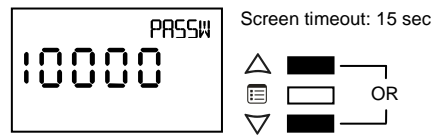

By default, the password is 9995.

3. Press the **Menu** button to submit the password.

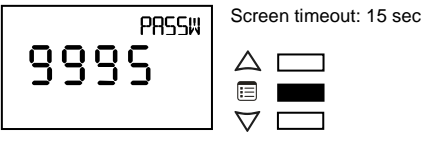

Upon submitting the correct password, the Advanced menu is entered and the Units submenu is displayed.

4. Use the arrow keys to select the display units of the flow setpoint parameters.

Screen timeout: 15 sec

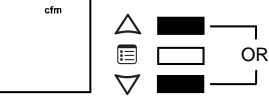

5. Press the Menu button to submit the display units type.

UNITS ofm
Screen timeout: 15 sec

- The FLOWSP menu then appears on the display.
- 6. Press either of the arrow keys to enter the Flow Setpoint submenu.

Screen timeout: 30 sec

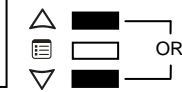

The minimum flow (MIN) parameter appears.

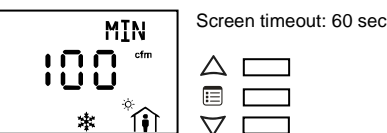

FLOWS

- 7. To scroll between the different parameters in the Flow Setpoint submenu, press the **Menu** button.
- 8. To modify a parameter, use the arrow keys. To enter a new parameter value, press the **Menu** button.

The table below shows all the parameters under the Flow Setpoint submenu.

| Name on<br>Screen       | Full Name                          | Screen<br>Timeout |
|-------------------------|------------------------------------|-------------------|
| MIN                     | Minimum flow                       | 60 sec            |
| MAX                     | Maximum flow                       | 60 sec            |
| MINHT                   | Minimum flow in<br>Heating mode    | 60 sec            |
| MAXHT                   | Maximum flow in<br>Heating mode    | 60 sec            |
| STBY                    | Minimum flow in<br>Standby mode    | 60 sec            |
| UNOCC                   | Minimum flow in<br>Unoccupied mode | 60 sec            |
| PFANFLOWSP <sup>1</sup> | Parallel fan flow<br>setpoint      | 60 sec            |

1. Applicable to a parallel fan powered VAV

#### How to exit the Flow Setpoint submenu

To exit the Flow Setpoint submenu and go up one level, do one of the following:

 Press the Menu button several times until the Exit screen appears. Then press either of the arrow keys. FXIT
 Screen timeout: 30 sec

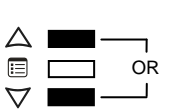

| Button Navigation Guide                          |                                          |                                                 |  |  |
|--------------------------------------------------|------------------------------------------|-------------------------------------------------|--|--|
|                                                  |                                          | igtriangleup and $ abla$                        |  |  |
| - Enters Advanced menu, when held for 5 sec      | - Goes up one level, when held for 5 sec | - Modifies a parameter                          |  |  |
| <ul> <li>Navigates between parameters</li> </ul> | -Cancels a modified parameter, when held | - Goes up one level when pressed in Exit screen |  |  |
| <ul> <li>Submits a modified parameter</li> </ul> | for 5 sec                                | - Releases an override when both are pressed    |  |  |

## **Performing VAV Airflow Balancing**

The airflow balancing procedure can be carried out from the Balancing submenu, which is part of the Advanced Menu of the Allure EC-Smart-Vue.

#### How to enter the Balancing submenu

To enter the Balancing submenu:

Advanced Menu

1. Hold the Menu button for five seconds.

Screen timeout: none

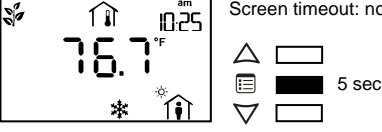

The password field appears.

2. Use the arrow keys to increase or decrease the displayed number until it matches the configured password.

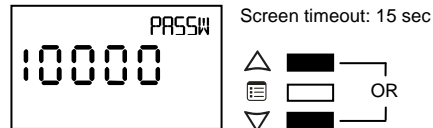

By default, the password is 9995.

3. Press the Menu button to submit the password.

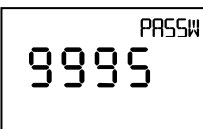

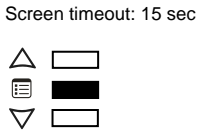

Upon submitting the correct password, the Advanced menu is entered and the Units submenu is displayed.

4. Use the arrow keys to select which display units are to be used in the Balancing submenu.

Screen timeout: 15 sec UNITS Δ = OR  $\nabla$ 

5. Press the Menu button to submit the selected display units type.

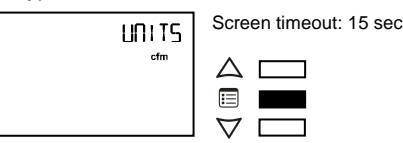

6. Press the Menu button several times until the Balancing (BAL) menu appears on the display.

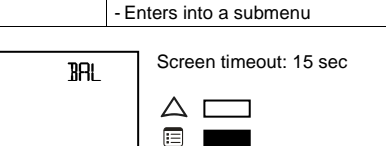

ЧΓ

7. Press either of the arrow keys to enter the Balancing submenu.

Upon entering the Balancing submenu, the K-Factor parameter appears.

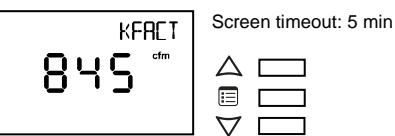

#### How to perform airflow balancing

The K-Factor can be acquired from the VAV box manufacturer. The table below shows what the K-Factor represents in both Imperial and SI Units.

|                            | Imperial Units               | SI Units                    |                              |
|----------------------------|------------------------------|-----------------------------|------------------------------|
| What the<br>K-Factor<br>is | Airflow (in cfm)<br>at 1" WC | Airflow<br>(L/s) at<br>1 Pa | Airflow<br>(m3/h)<br>at 1 Pa |

To perform the airflow balancing procedure:

1. Use the arrow keys to enter the K-Factor.

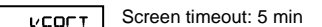

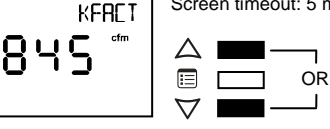

2. Press the Menu button to submit the K-Factor.

Screen timeout: 5 min KEBET 955  $\Delta \Box$ :=  $\nabla$ 

The Flow Setpoint parameter appears.

3. Use the arrow keys to override the flow setpoint. Choose a relatively high setpoint.

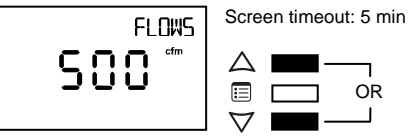

4. Press the Menu button to submit the new flow setpoint.

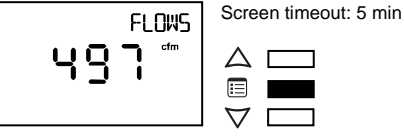

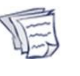

When the flow setpoint is modified, the icon  $\triangle$ appears, indicating that this parameter has been overridden. For information on removing overrides, see How to release overrides.

Button Navigation Guide

igtrianglepiand abla

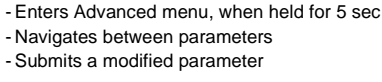

Goes up one level, when held for 5 sec
 Cancels a modified parameter, when held for 5 sec

Modifies a parameter
Goes up one level when pressed in Exit screen
Releases an override when both are pressed
Enters into a submenu

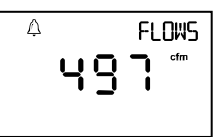

The Flow parameter appears. This parameter represents the airflow as measured by the controller.

5. Monitor the Flow parameter until it stabilizes.

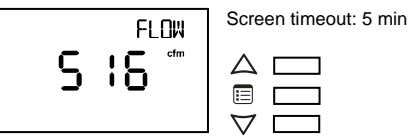

6. Using a flow hood, measure the actual airflow. Use the arrow keys to enter this measurement into the Flow parameter.

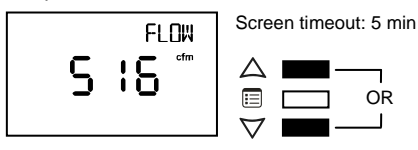

7. Press the Menu button to submit the actual airflow.

FLOW SCSS c<sup>rem</sup> C<sup>Screen timeout: 5 min</sup>

The Damper parameter appears.

Note that at this point, the K-Factor gets adjusted based on the airflow value just entered.

 Press the Menu button several times until the K-Factor parameter reappears. This value can be included in the balancing report.

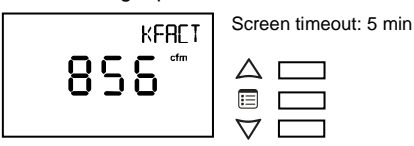

The VAV controller is now balanced.

#### How to initialize the damper

If the mechanical stops on the actuator have been moved to limit the range of movement of the damper, then the damper must be initialized. Damper initialization resets the damper position and calculates the total number of steps between the stops.

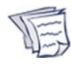

The actuator mechanical stops should be moved only to limit damper movement from going under 0% or over 100%.

To initialize the damper using the Allure EC-Smart-Vue:

1. Navigate to the Initialize Damper parameter.

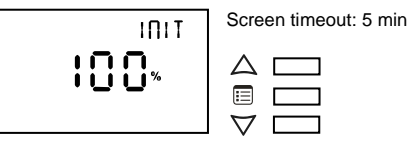

The screen displays the current damper position.

Press one of the arrow keys to change the displayed value to 1.

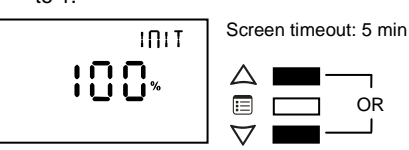

3. Press the Menu button.

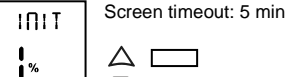

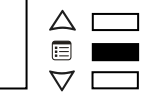

The damper begins the initialization process. During this process, the screen displays -1.

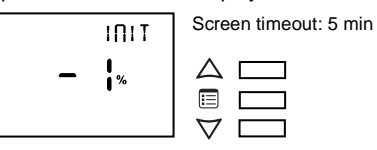

After a few minutes, the screen redisplays the damper's current position.

INIT Screen timeout: 5 min

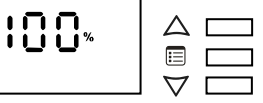

The damper is now initialized.

#### Other functions in the Balancing menu

The Balancing submenu contains three other parameters that complement those mentioned above.

 To override the damper position, navigate to the Damper parameter and then use the arrow keys to change the displayed value. Then press the **Menu** button to submit the new value.

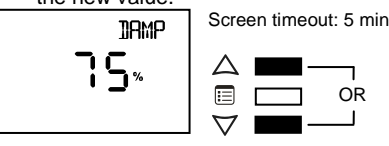

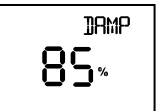

Screen timeout: 5 min

ΔГ

When appea

When the damper position is modified, the icon  $\triangle$  appears, indicating that this parameter has been overridden. For information on removing overrides, see *How to release overrides*.

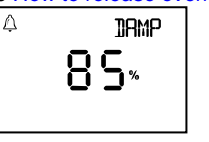

 To change the direction in which the actuator rotates to open the damper, navigate to the Direction parameter (*dir*) and then use the arrow keys to change the rotation

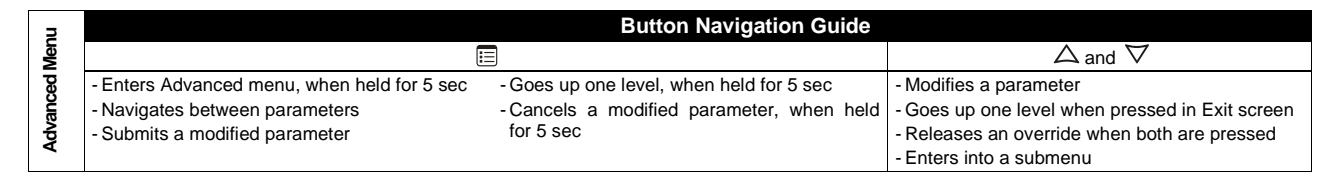

direction from clockwise to counter clockwise or vice versa. Then press the **Menu** button to submit the new rotation direction.

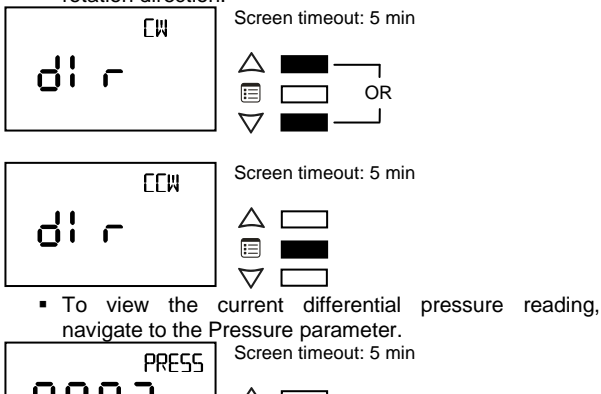

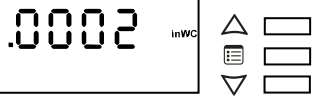

#### How to release overrides

The presence of the icon  $\bigwedge$  in the display screens of the Flow Setpoint or Damper parameters indicates that either of them is overridden. An override normally times out after two hours. However, it should be released manually when airflow balancing is complete. Also note that both the Flow Setpoint and Damper parameters cannot be overridden at the same time, so overriding one parameter automatically releases the other.

To manually release an override:

1. Press and hold both arrow keys simultaneously.

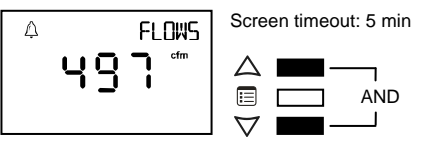

The screen displays three dashes. 2. Press the **Menu** button.

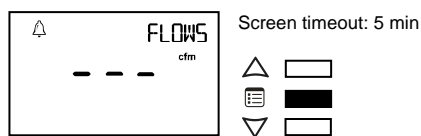

#### How to exit the Balancing submenu

To exit the Balancing submenu and go up one level, do one of the following:

 Press the Menu button several times until the Exit screen appears. Then press either of the arrow keys.

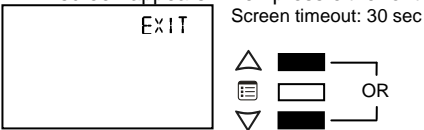

| _ |
|---|
| ~ |
| ā |
| Ś |
| - |
| σ |
| ġ |
| 2 |
| 5 |
| ē |
| - |
| 2 |

| Button Navigation Guide                          |                                           |                                                 |  |
|--------------------------------------------------|-------------------------------------------|-------------------------------------------------|--|
|                                                  |                                           | $\bigtriangleup$ and $\bigtriangledown$         |  |
| - Enters Advanced menu, when held for 5 sec      | - Goes up one level, when held for 5 sec  | - Modifies a parameter                          |  |
| <ul> <li>Navigates between parameters</li> </ul> | - Cancels a modified parameter, when held | - Goes up one level when pressed in Exit screer |  |
| <ul> <li>Submits a modified parameter</li> </ul> | for 5 sec                                 | - Releases an override when both are pressed    |  |
|                                                  |                                           | - Enters into a submenu                         |  |

## **Performing Overrides**

The Overrides submenu of the Allure EC-Smart-Vue's Advanced menu allows performing damper overrides as well as output overrides.

Output overrides range from 0 - 100% in increments of 1%. For digital outputs, any value different from 0 represents On.

#### How to perform an override

To perform a damper or output override:

1. Hold the Menu button for five seconds.

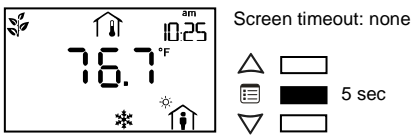

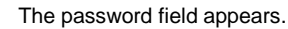

PRSSW

2. Use the arrow keys to increase or decrease the displayed number until it matches the configured password.

Screen timeout: 15 sec

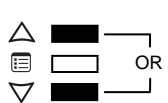

By default, the password is 9995. 3. Press the Menu button to submit the password.

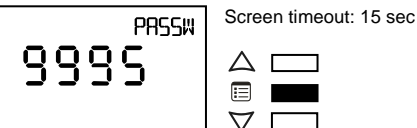

10000

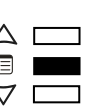

4. Upon submitting the correct password, the Advanced menu is entered and the Units submenu is displayed.

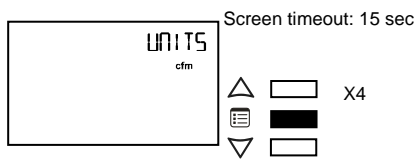

5. Press the Menu button several times until OVR appears on the display.

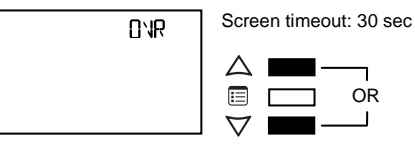

6. Press either of the arrow keys to enter the Overrides submenu.

Upon entering the Overrides submenu, the Damper parameter appears.

Screen timeout: 5 min DRMPER 

7. To scroll between the different parameters in the Overrides submenu, press the Menu button.

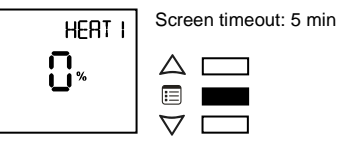

8. To override a parameter, use the arrow keys to modify the displayed percentage value.

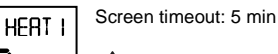

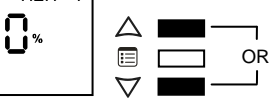

9. Press the Menu button to put the override into effect.

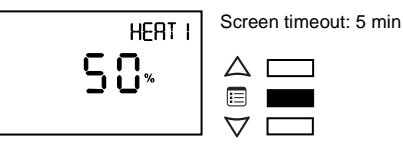

#### How to release overrides

The presence of the icon 4 in the display screen of a parameter in the Overrides submenu indicates that it is overridden. An override normally times out after two hours. However, it should be released manually when there is no use for it any more.

To manually release an override:

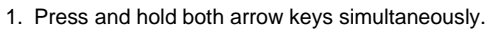

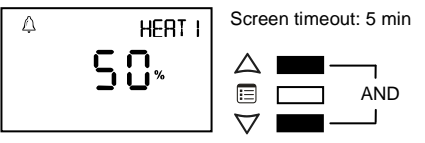

The screen displays three dashes. 2. Press the Menu button.

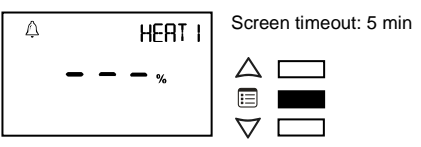

#### How to exit the Overrides submenu

To exit the Overrides submenu and go up one level, do one of the following:

· Press the Menu button several times until the Exit screen appears. Then press either of the arrow keys. Screen timeout: 30 sec

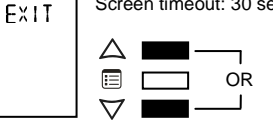

Press and hold the Menu button for 5 seconds.